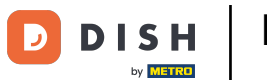

## La première étape consiste a ouvrir DISH POS et cliquez sur l'icône du menu.

| 😑 ι ι s Η POS Restaurant | POSTES CC | IMMANDES EN COURS |          | ¢ |
|--------------------------|-----------|-------------------|----------|---|
| Table 1                  | Table 2   | Table 3           | Table 4  |   |
| Table 5                  | Table 6   | Table 7           | Table 8  |   |
| Table 9                  | Table 10  | Table 11          | Table 12 |   |
| Table 13                 | Table 14  | Table 15          | Table 16 |   |
| Table 17                 | Table 18  | Table 19          |          |   |
|                          |           |                   | ₽<br>    |   |

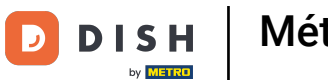

## • Faites défiler vers le bas et cliquez sur Réglages.

|      |                                  | POSTES CO | MMANDES EN COURS |          | ¢ |
|------|----------------------------------|-----------|------------------|----------|---|
| Č    |                                  | Table 2   | Table 3          | Table 4  |   |
| Mana | ager Manager                     |           |                  |          |   |
| ď    | Liens internet                   | Table 6   | Table 7          | Table 8  |   |
| 8    | Imprimer rapport                 |           |                  |          |   |
| 2    | ТРЕ                              | Table 10  | Table 11         | Table 12 |   |
| ?    | Paiements inattendus             |           |                  |          |   |
| ଟ୍ର  | Tutoriels DISH POS               | Table 14  | Table 15         | Table 16 |   |
| Ŕ    |                                  |           |                  |          |   |
| \$   | Désactiver impression ticket     | Table 18  | Table 19         |          |   |
| ę    | Réimprimer/réouvrir<br>commandes |           |                  |          |   |
| Ø    | Réglages                         |           |                  |          |   |
| Ð    | Se déconnecter                   |           |                  |          |   |

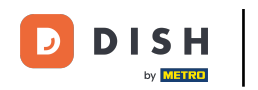

## • Faites défiler vers le bas et appuyez sur Paramètres de saisie.

| ← © Réglages 1                                     |
|----------------------------------------------------|
| Affichage                                          |
| Thème                                              |
| Foncé                                              |
| Orientation écran                                  |
| Paramètres de connexion                            |
| Écran des postes                                   |
| Écran de menu et de commande                       |
| Stock                                              |
| Écran de paiement                                  |
|                                                    |
| Paramètres de saísie                               |
| Réglages du matériel                               |
| Mode débogage, plus d'informations sur les erreurs |
| À propos de DISH POS<br>1.20.1                     |

#### Méthode de saisie (tablet)

# Sélectionnez Méthode de Saisie.

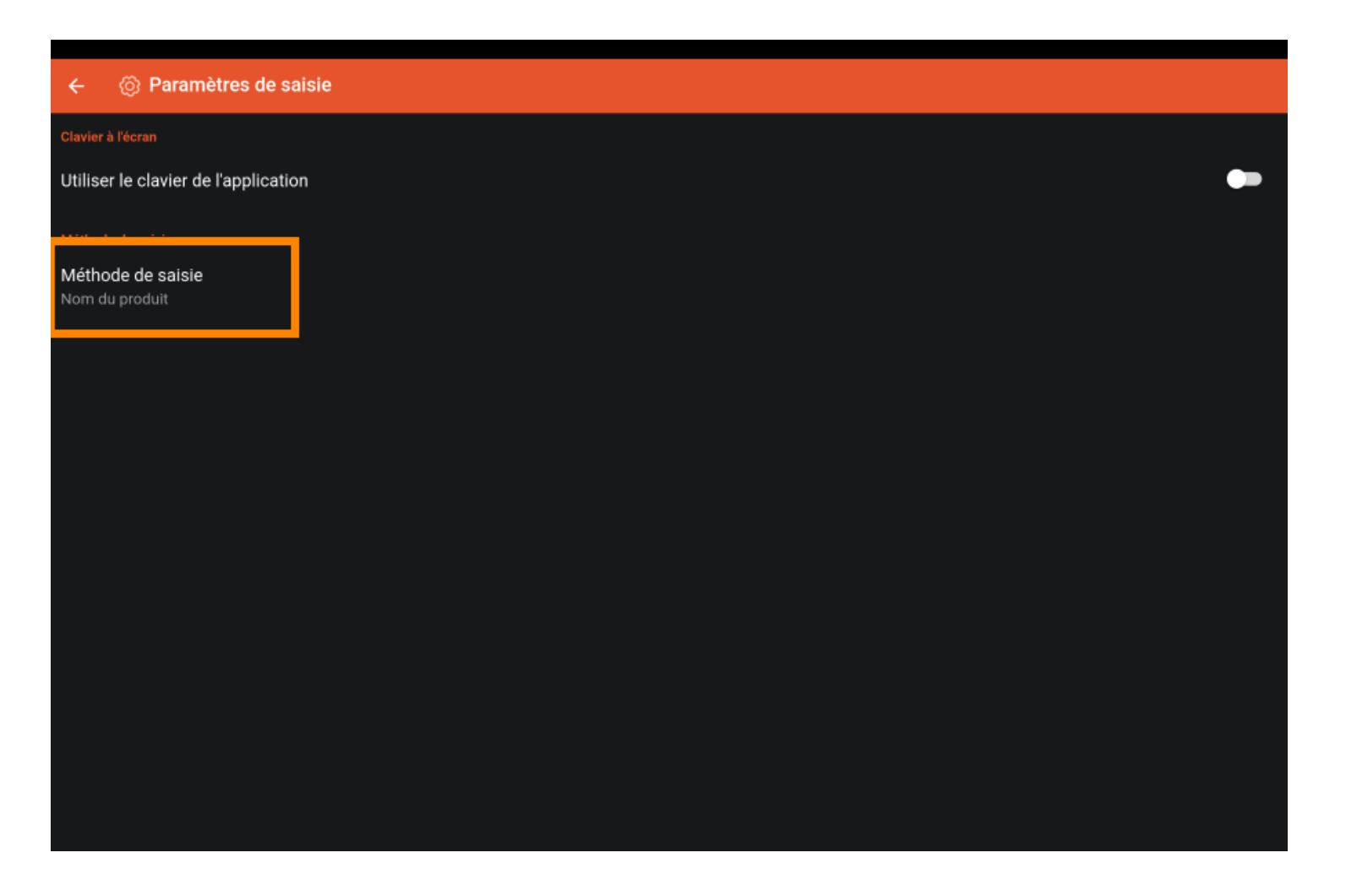

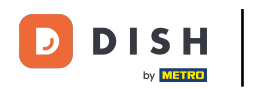

Méthode de saisie (tablet)

C'est ici que vous pouvez définir votre méthode de saisie, c'est-à-dire la manière dont vous souhaitez saisir les articles dans l'application.

| Utiliser le clavier de l'application |                            | •• |
|--------------------------------------|----------------------------|----|
|                                      |                            |    |
| Méthode de saisie<br>Nom du produit  |                            |    |
|                                      | Méthode de saisie          |    |
|                                      | О тэ                       |    |
|                                      | Alphanumérique/code-barres |    |
|                                      | Nom du produit             |    |
|                                      | ANNULER OK                 |    |
|                                      |                            |    |
|                                      |                            |    |
|                                      |                            |    |
|                                      |                            |    |
|                                      |                            |    |
|                                      |                            |    |

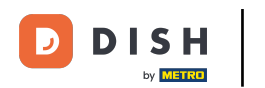

Soit par le nom du produit, soit par le QR code et le scanner de codes-barres, soit par le système T9, c'est-à-dire les numéros de PLU.

| Utiliser le clavier de l'application |                              | •• |
|--------------------------------------|------------------------------|----|
|                                      |                              |    |
| Méthode de saisie<br>Nom du produit  |                              |    |
|                                      | Méthode de saisie            |    |
|                                      | O T9                         |    |
|                                      | O Alphanumérique/code-barres |    |
|                                      | Nom du produit               |    |
|                                      | ANNULER OK                   |    |
| '<br>'                               |                              |    |
|                                      |                              |    |
|                                      |                              |    |
|                                      |                              |    |
|                                      |                              |    |
|                                      |                              |    |

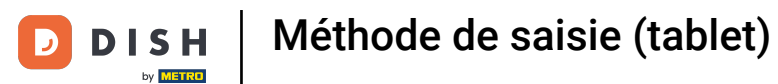

Appuyez sur OK pour enregistrer les modifications. C'est Ça. Vous avez terminé.

| Clavier à l'écran Utiliser le clavier de l'application Méthode de saisie Nom du produit                                                                                                    |                                      |
|----------------------------------------------------------------------------------------------------|--------------------------------------|
| Utiliser le clavier de l'application  Méthode de saisie Nom du produit  Méthode de saisie  Nem du produit  Nem du produit |                                      |
| Méthode de saisie<br>Nom du produit          Méthode de saisie         O       T9         O       Alphanumérique/code-barres         O       Nom du produit                                                                                                    | Utiliser le clavier de l'application |
| Méthode de saisie<br>Nom du produit<br>Méthode de saisie<br>T9<br>Alphanumérique/code-barres<br>Nom du produit<br>ANNULE OK                                                                                                    |                                      |
| Méthode de saisie          T9         Alphanumérique/code-barres         Nom du produit         ANNULE                                                                                                    | Méthode de saisie<br>Nom du produit  |
| <ul> <li>T9</li> <li>Alphanumérique/code-barres</li> <li>Nom du produit</li> </ul>                                                                                                    | Méthode de saisie                    |
| Alphanumérique/code-barres     Nom du produit     ANNULE     OK                                                                                                    | Отэ                                  |
| Nom du produit                                                                                                    | O Alphanumérique/code-barres         |
| ANNULE OK                                                                                                    | Nom du produit                       |
|                                                                                                    |                                      |
|                                                                                                    |                                      |
|                                                                                                    |                                      |
|                                                                                                    |                                      |
|                                                                                                    |                                      |
|                                                                                                    |                                      |

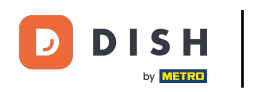

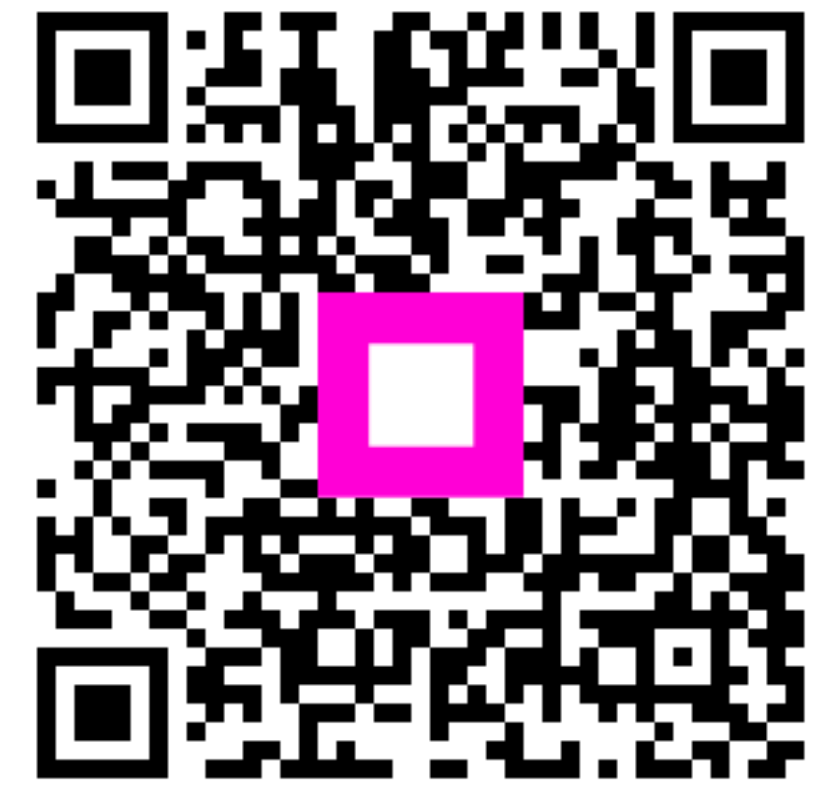

Scannez pour accéder au lecteur interactif